1. Tap on the Gmail app.

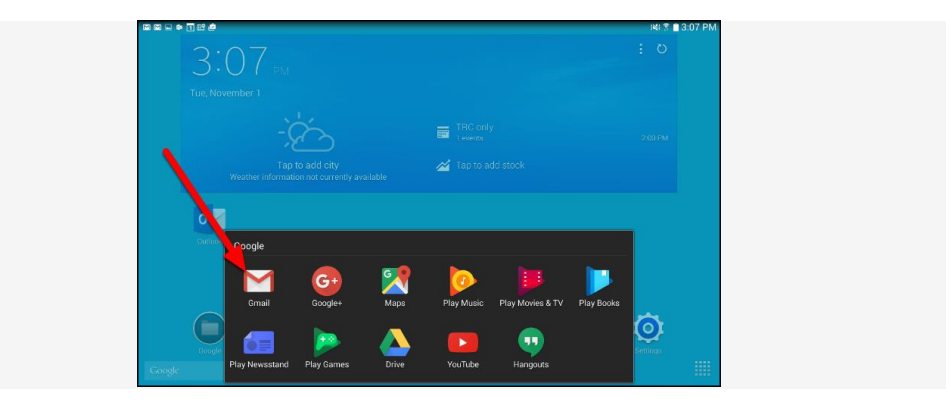

2. Tap Add another account

|     | Manage your Google Account     |  |
|-----|--------------------------------|--|
|     | Add another account            |  |
| ho. | Manage accounts on this device |  |

3. Tap Exchange and office365

|   | м                         |  |
|---|---------------------------|--|
|   | Set up email              |  |
|   | G Google                  |  |
|   | outlook, Hotmail and Live |  |
|   | Yahoo                     |  |
| < | Exchange and Office 365   |  |
|   | ĭ Other                   |  |

4. Enter your campus email address. E.g.<u>12345BED@aiu.ac.ke</u> and click next

Setting Up Gmail with Your Office 365 Email on Your Android Device

| Enter your email address                                                                                                    |     |
|----------------------------------------------------------------------------------------------------|-----|
| Email                                                                                                    |     |
| <u>12345@aiu.ac.ke</u>                                                                                                    |     |
|                                                                                                    |     |
|                                                                                                    |     |
|                                                                                                    |     |
|                                                                                                    |     |
|                                                                                                    |     |
|                                                                                                    |     |
|                                                                                                    |     |
|                                                                                                    |     |
| Set up monually                                                                                                    |     |
|                                                                                                    |     |
|                                                                                                    | :   |
|                                                                                                    |     |
|                                                                                                    |     |
| ← 12345@aiu.ac.ke                                                                                                    |     |
| Enter password                                                                                                    |     |
| Password                                                                                                    | _ ( |
| Your account will be remembered on this device.                                                                                                    |     |
| Forgotten my password                                                                                                    |     |
|                                                                                                    |     |
| Sign in                                                                                                    |     |
| Sign in<br>AlU©2017                                                                                                    |     |
| Sign in AIU©2017 Accept Gmail settings                                                                                                    |     |
| Sign in AIU©2017 Accept Gmail settings X I login.microsoftonline.com                                                                                                    | :   |
| Sign in AIU©2017 Accept Gmail settings X  Iogin.microsoftonline.com Microsoft                                                                                                    | :   |
| Sign in<br>AIU©2017<br>Accept Gmail settings                                                                                                    | :   |
| Sign in<br>AIU@2017<br>Accept Gmail settings<br>×  login.microsoftonline.com<br>Microsoft<br>12345@aiu.ac.ke<br>Permissions requested                                                                                                    | :   |
| Sign in<br>AIU©2017<br>Accept Gmail settings<br>× ▲ login.microsoftonline.com<br>Microsoft<br>12345@aiu.ac.ke<br>Permissions requested<br>Microsoft                                                                                                    | :   |
| Sign in<br>AIU©2017<br>Accept Gmail settings                                                                                                    | :   |
| Sign in<br>AIU©2017<br>Accept Gmail settings<br>×                                                                                                    | :   |
| Sign in AIU©2017 Accept Gmail settings                                                                                                    | :   |
| Sign in         AIU©2017         Accept Gmail settings         × <ul> <li>login.microsoftonline.com</li> </ul> Microsoft         12345@aiu.ac.ke         Permissions requested         Micoogle LLC          Chis app would like to:         ✓ New your basic profile         ✓ Access your mallboxes         Access your and bus end on the permissions at https://myapp.microsoft.com. Show details                                                                                                    | :   |
| Sign in         AIU@2017         Accept Gmail settings         X <ul> <li>Iogin.microsoftonline.com</li> </ul> Microsoft         12345@aiu.ac.ke         Permissions requested         Cogle LLC          This app would like to:         ✓ Maintain access to data you have given it access to         ✓ View your basic profile         ✓ Access your mallboxes         Accepting these permissions means that you allow this app to us you data as specified their Terms of Service and Privacy Statement, You can change these permissions at https://myapps.microsoft.com. Show details         Does this app look suspicious? Report it here | :   |

7. Click review persmissions when asked about enabling security features.

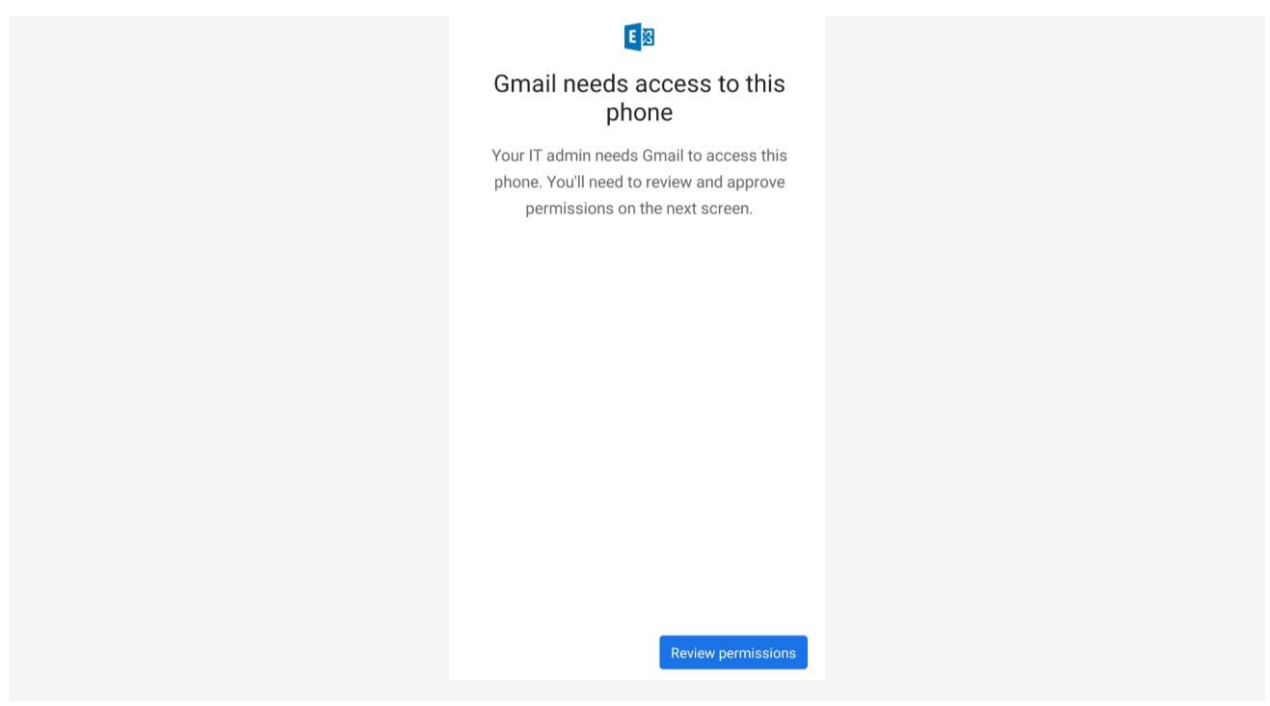

*NOTE:* You must allow these security settings to be updated in order to use your campus email on your device.

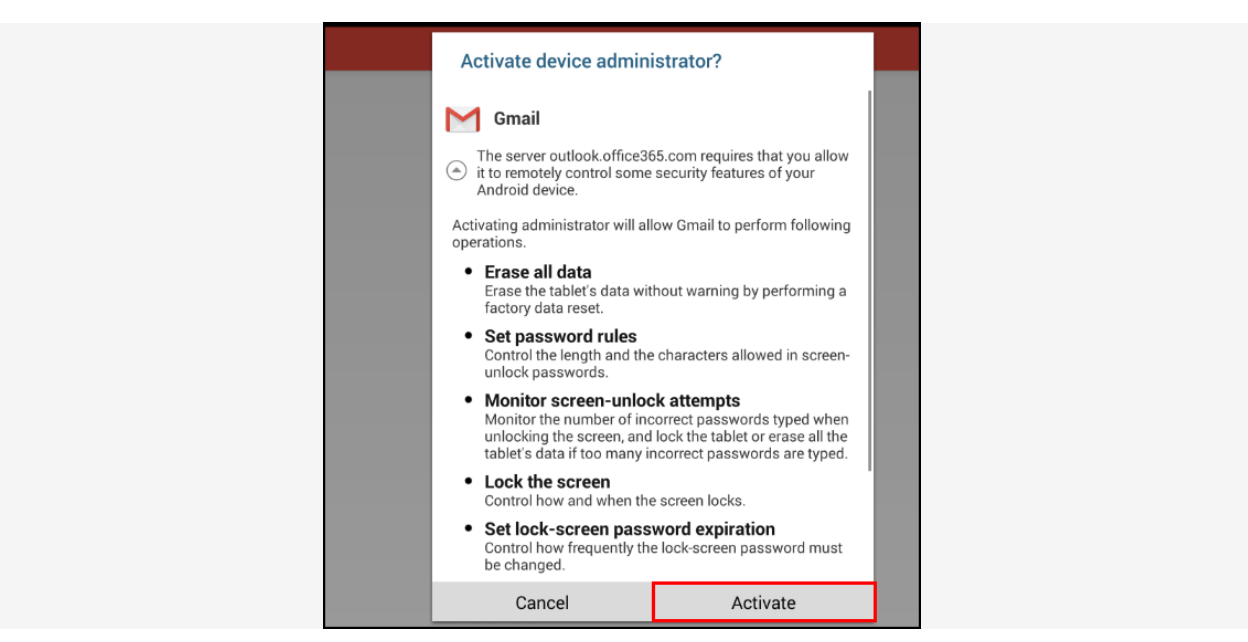

8. View the requirements and then tap Activate.

9. You're done!